# Guía rápida del proveedor de pago por inscripción: Primeros pasos

El 15 de julio de 2024, Indiana cambiará a un modelo de cupón de pago por inscripción, lo que reducirá la carga de los proveedores y mejorará la experiencia familiar. En el nuevo modelo, los proveedores utilizarán un nuevo portal para registrar las ausencias de los niños, en lugar de que las familias utilicen tarjetas magnéticas para camino-trayectoria de la asistencia de sus hijos. Las ausencias se rastrearán en función de una política actualizada de ausencias excesivas de 45 días, lo que aumentará el tiempo en el cuidado y, en última instancia, mejorará los resultados de los niños.

Siga cada paso de esta guía práctica para configurar su cuenta en el nuevo portal y realizar el pago sistema.

Paso 1: Acceda a su cuenta del portal proveedor. En este portal dará seguimiento a las ausencias de los niños.

Entrar en <u>I-LEAD</u>. Si es usted un nuevo proveedor, puede <u>crear una cuenta</u> a través de Access Indiana.

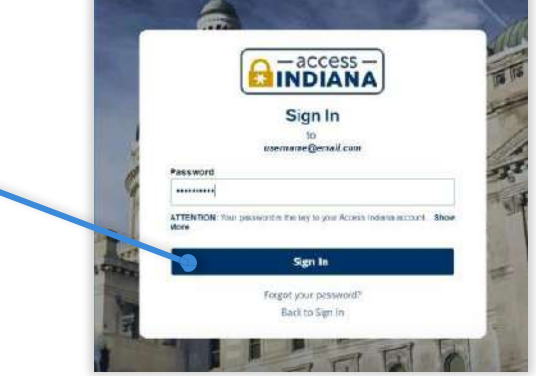

| are -LEAD Home / Dashboard                                                                                                    |                                                                                                    |                                                                                                    |
|----------------------------------------------------------------------------------------------------|----------------------------------------------------------------------------------------------------|----------------------------------------------------------------------------------------------------|
| ✓ Learnerh the Opportunities Portal                                                                                                    | Assess the Job Board listin Island                                                                                                    | Para acceder al portal,<br>seleccione la ficha                                                                            |
| Log Attendance and View Youdhers                                                                                                    |                                                                                                    | "Información sobre asistencia                                                                                             |
| Resident standards and monthline tellus in prevening southers as                                                                                                    | provided account dataset of the second statement of Parallel statements are start to be distributed and a second statement of the second statement of the second statement of    |                                                                                                    |
| to receive image payments. Please click here is activit attentiance of                                                                                                    | <ul> <li>An and experiments a cline carry innet. Equilate exchange explaints exchanges in cline or exchanges and the cline carry innet.</li> </ul>                                                                                                    | comprobantes" dentro de la                                                                                                |
| negara y necasare en onorman pare o quatorna subera a<br>brokolo innej paymenta. Pisas del trans la subera a fateralarica a<br>a Unadore nel Doorne bio                                                                                                    | (a) the fighter of the second second s<br>second second seco<br>second second second second second second second second second second second second second second second second second second second second second second second second second second second second second second second second second sec | comprobantes" dentro de la sección "Registrar asistencia y                                                                |
| To month inner parments. Place of the two has a derived effective of the formation of the second effective of the second effective of the second effec | 4 Operal Non-Yourse 1                                                                                                    | comprobantes" dentro de la<br>sección "Registrar asistencia y<br>ver comprobantes" de la                                  |
| In der der geschlichen der Bereichen der Bereichen der Ber | 4 Operation of the second second                                                                                                    | comprobantes" dentro de la<br>sección "Registrar asistencia y<br>ver comprobantes" de la<br>pantalla de inicio de I-LEAD. |

#### ¿No tiene una cuenta en el portal del proveedor?

Si no tiene una cuenta en el portal, primero deberá configurar una:

- 1. Consulte el correo electrónico que recibió de OECOSL con su invitación para vincular su sitio de proveedor. Llame al 1 -800-299-1627 o visite <u>https://brighterfuturesindiana.org/ilead</u> si no ha recibido el correo electrónico.
- 2. Seleccione el botón "Aceptar invitación" situado en la parte inferior del mensaje de correo electrónico.
- 3. Siga las indicaciones y complete todos los campos obligatorios. Al final del proceso, seleccione la opción "Actualizar su perfil" en la esquina inferior derecha de la ventana.

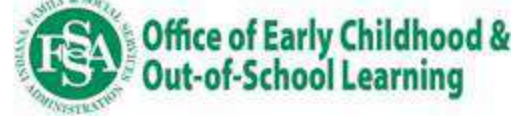

### Paso 2: Determine cómo va a registrar las ausencias de los niños.

- Por defecto, todos los proveedores están configurados para enviar los datos a través del portal proveedor. Si planeas hacer por lo tanto, no se requiere ninguna acción y puede continuar con el Paso 3.
- Si está utilizando un proveedor preferido de Sistema de Administración de Cuidado Infantil (CCMS, por sus siglas en inglés) (Alliance CORE powered by Early Learning Ventures, brightwheel o Playground), puede optar por que los datos de ausencia se carguen automáticamente desde su CCMS. Consulte la "Guía de conexión de su CCMS para el seguimiento de las ausencias de los niños" para obtener más información sobre este proceso.

**Nota:** puede empezar a compartir automáticamente la asistencia con el sistema estatal a través de una conexión CCMS **después de** que se envíe el primer periodo de asistencia (que debe introducirse en el portal del proveedor).

#### Paso 3: Ingresa las fechas de cierre de tu programa.

 A los proveedores se les permiten 11 cierres pagados por año. Después de que se hayan registrado 11 cierres pagados, solo

estará disponible la opción de Cierre No Pagado.

- Puede utilizar los cierres no pagados en cualquier momento. No tiene que agotar primero los días de cierre pagados.
- Los cierres no se gestionan en el sistema CCMS como otros datos de asistencia y ausencia. Cierres debe añadirse en el portal del proveedor.

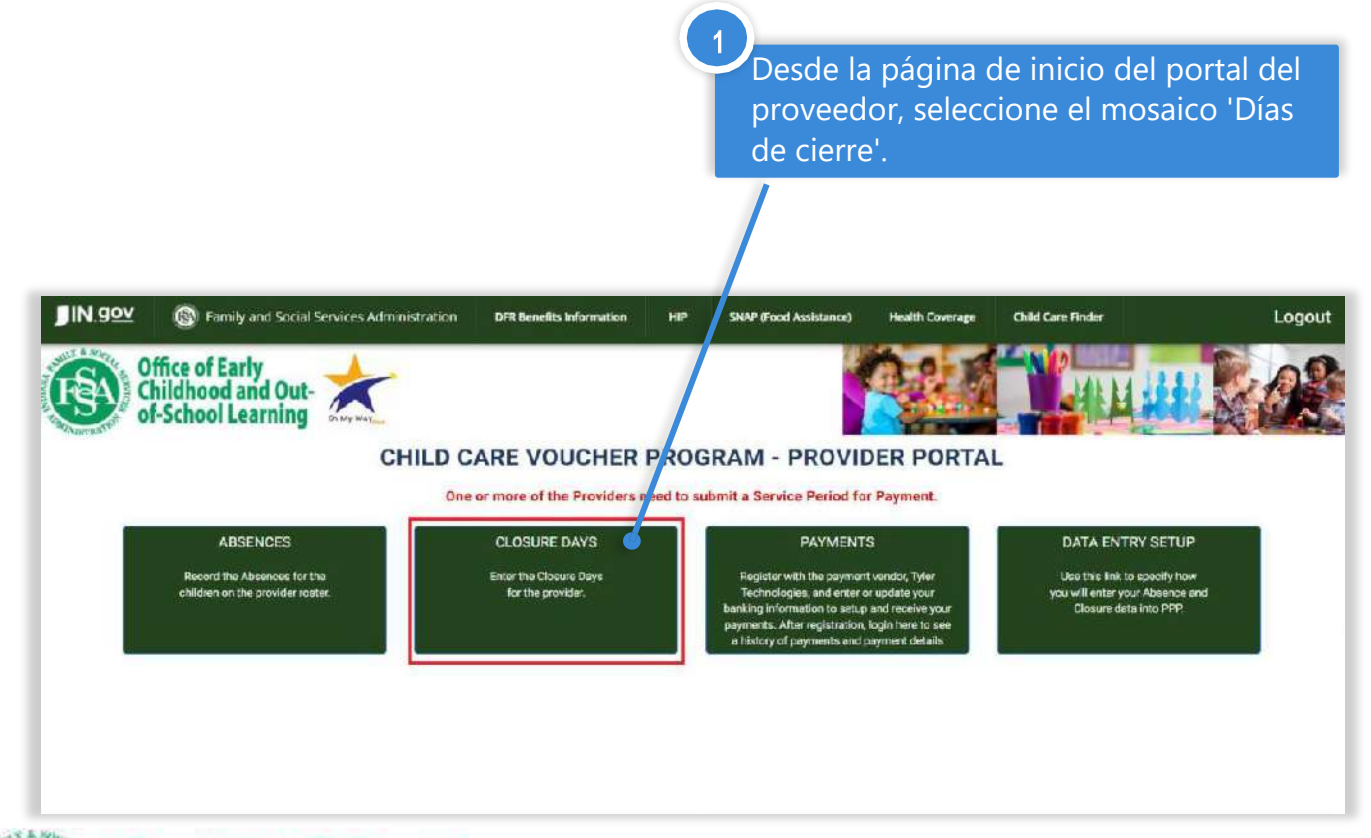

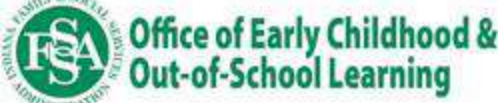

Para agregar un cierre, ingrese una fecha en el campo "Fecha" escribiendo manualmente la fecha, o haga clic en el icono de Calendario junto al campo.

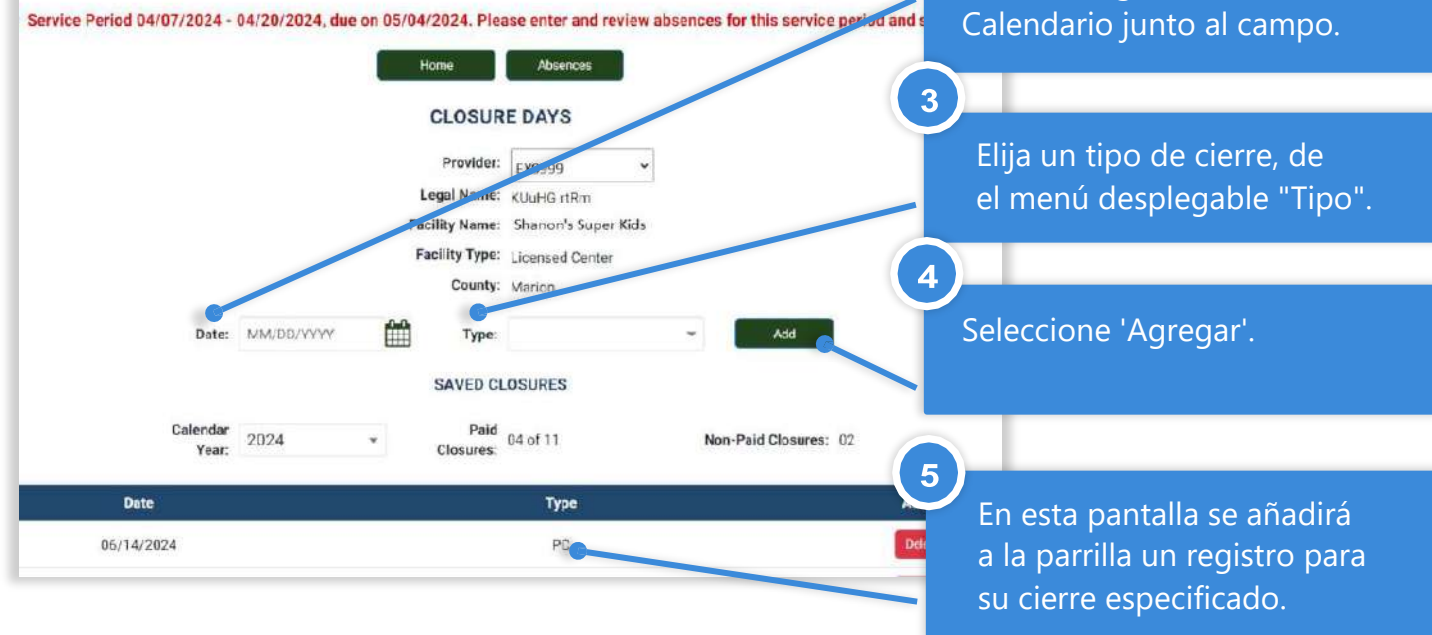

Para borrar un cierre, haga clic en el botón "**Borrar**" situado junto a la entrada del cierre y, a continuación, en "Sí" para confirmar. Sólo podrá borrar los cierres que se produzcan durante periodos de servicio que no hayan sido presentados. Una vez que se haya presentado un periodo de servicio, no se podrá borrar un cierre.

6

| Calenda:<br>Year | 2024 * | Paid D4 of 11 | Non-Pold Closures: 02 | se      |
|------------------|--------|---------------|-----------------------|---------|
| Date             |        | Туре          |                       | Action  |
| 06/14/2024       |        | PC            |                       | Delete  |
| 06/07/2024       |        | NP            |                       | Delete  |
| 05/30/2024       |        | PC            |                       | Defecte |
| 05/29/2024       |        | NP            |                       | Oniete  |
| 05/21/2024       |        | PĊ            |                       | Delete  |
| 03/11/2024       |        | PC            |                       |         |
|                  |        |               |                       |         |

CHILD CARE VOUCHER PROGRAM - PROVIDER PORTAL

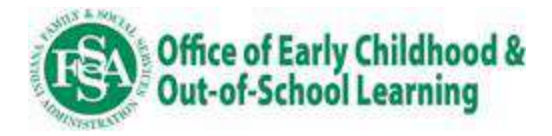

**Paso 5:** Regístrese en Rapid Financial Solutions (RFS)/Tyler Technologies para asegúrese de recibir los pagos de los vales en el nuevo Pago por model

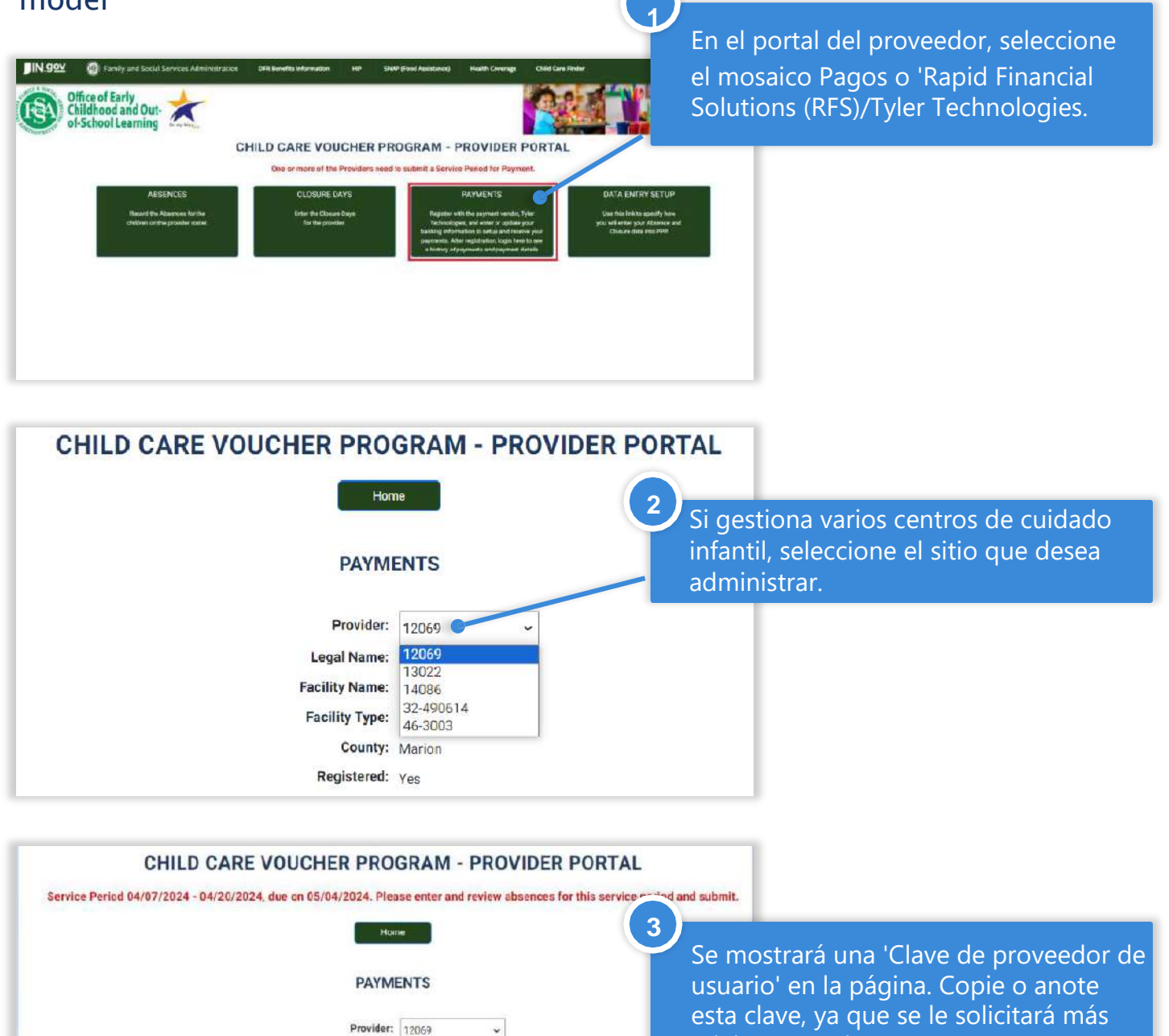

4

PAYMENT VENDOR REGISTRATION

Register with Tyler Technologies and enter your provider's banking information to set

ients, Once regi

ve your par

En esta página, seleccione el mosaico "Registro de RFS/Tyler Technologies" o "Registro de proveedor de pago"

adelante en el proceso.

PAYMENT VENDOR LOGIN Login to Tyler Technologies to view setup and your history of payments.

Legal Name: KUUHG rtRm Facility Name: Kinder Cere #125 Facility Type: Licensed Center

County: Marion Registered: Yes

User Provider Key: JKJK#4bx

(Copy the above Provider Key to paste when registering with the payment vendor, Tyler Technologie

Office of Early Childhood & Out-of-School Learning

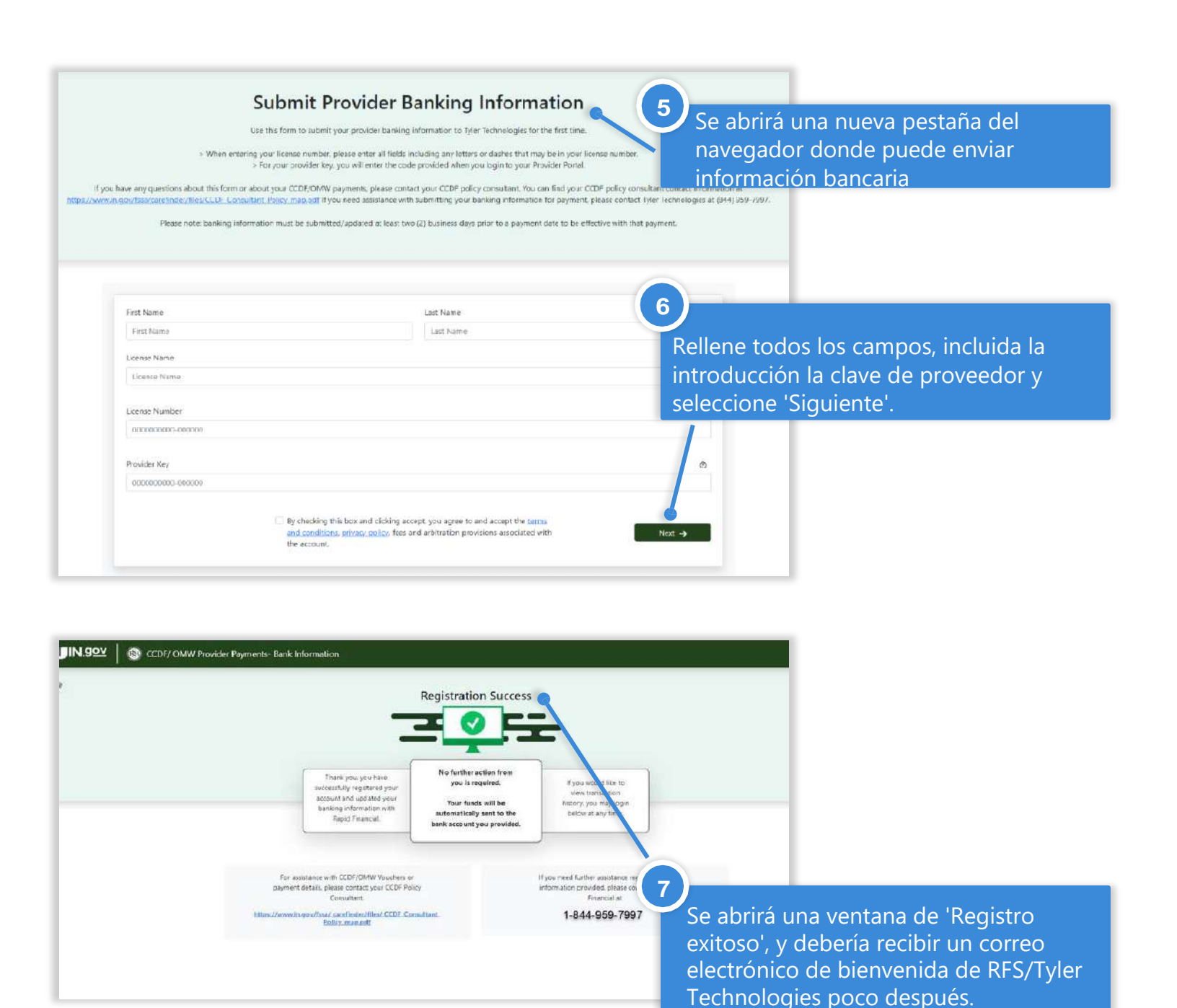

## Abordar y responder a las preguntas de la familia

- Anime a las familias a estar atentas a una importante carta que les llegará por correo para matricularse, inscribirse en el nuevo portal familiar. Esta carta contendrá una clave "de padres" que las familias necesitarán para vincular su caso a su cuenta.
- Acceder al portal de padres no es obligatorio pero puede ser un lugar conveniente para que las familias puedan dar seguimiento a las ausencias e información de vales.
- <u>Las preguntas frecuentes</u> de la familia en la página web de Pago por inscripción proporcionan más información sobre lo que las familias pueden esperar.

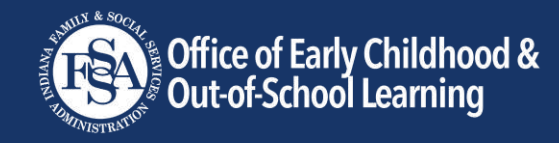